縮とか展開とか エンコードとかデコードとか……。 いかにも面倒くさそうなことが インターネットには多すぎる。 できれば知らないですませたい。 しかし、これをマスターすることが、 実は面倒を省くことにつながるのだ。 あなたが今送ろうとしている ファイルを少しの努力で ダイエットすれば、 これまでにないスマートな コミュニケーションが 始まるのである。

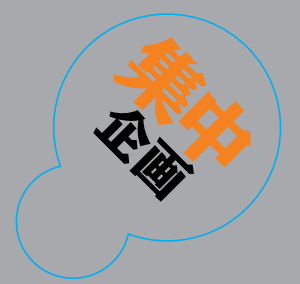

# 

[解説] 鈴木直美 + いとうくにお + 編集部

INSIDE ファイル送受信の プロセスと圧縮のしくみ

TOOL WinZipとStuffIt Deluxeと その他のツール

FAQ Q&A形式でつまずきやすい ポイントをチェック

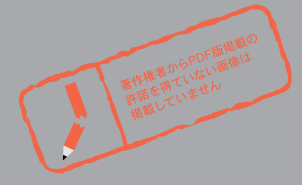

# <mark>ツールを使う前にファイル送受信</mark>のプロセスと 圧縮とエンコードのしくみをのぞいてみよう

ファイルの送受信に限ったことでは ありませんが、何かを送る際には、 誰でもきっと速くて安い方法を 選びたいでしょう。 手間がかからないというのも、 ポイントが高いかもしれません。 ●紹介する「圧縮・展開ツール」 (アーカイバーともいう)というソフトウェアは、複数のファイルを1つにまとめ、さらにそれができるだけコンパクトになるように圧縮してくれます。・1)そのままホイッと送るのよりもちょっと手間がかかりますが、コンパクトになれば、それだ

け短時間で

送ることが

できるので、

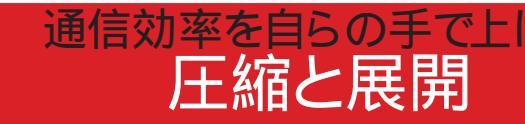

そして何より、相手に 確実に送り届けてくれること。 途中でなくなってしまったり、中身が 壊れてしまったりというのは かんべんしてほしいですね。 ファイルを送受信する際には、 そんな望みどおりの ファイル転送を実現するための、 いくつかのお決まりの プロセスが待っています。 通信費の節 約になります。場所もとらないので、容量 制限のあるメールボックスにも、受け取る 側のディスクにもやさしい仕様です。また、 複数のファイルを送らなければならないよ うな場合ですと、[そのままホイ×ファイ てきます。ミカン100個を1つ1つ梱包し て送るより、やはり、箱に詰めて1個の荷 物として送ったほうが、送るほうも受け取 るほうも面倒がありません。そんなわけで、 ちょっと大き目のファイルや複数のファイ ルを送るときには、私たちは「圧縮・展開 ツール」を使ってファイルを小さく圧縮し たり、複数のファイルを1つのファイルに まとめて保管しておいたりします。(図1)

ル数]は、けっして手軽とはいえなくなっ

受け取ったほうは、梱包を解いて中身を 取り出すわけですが、使用するツールによ って梱包方法(フォーマット)は異なりま す。したがって、同じフォーマットをサポ ートする圧縮・展開ツールを使って取り出 すのが原則です。MacintoshのStufflt (スタッフイット:拡張子sit)、Windows パソコンのzip(ジップ:拡張子zip)、双方 で使うLHA(エルエッチエー:拡張子lzh) UNIXのgzip(ジージップ:拡張子gz、z) とtar(ター:拡張子tar)\*2)...このへん を押さえておけば、日常で不自由すること はありませんし、ソフトウェアによっては 複数のフォーマットに対応しているものも あります。(表1)

ついでに言っておくと、これらの圧縮・ 展開ツールは、さまざまなファイルの情報 やフォルダーの情報も一緒に格納したり、 取り出す際に中身が壊れていないかどうか チェックする機能も持っています。\*3)元 の格納状況と同じように展開したり、不 完全なプログラムを誤って実行してしまう ようなことも未然に防げるわけです。こち らの作業のことを、解凍、展開、抽出な どと呼んでいますが、ここでは展開と呼ぶ ことにします。

#### [表1]いろいろな圧縮形式とツール

| 形式名        | ファイル名に付く拡張子 | 使われるプラットフォーム          | 代表的な圧縮ツール      |
|------------|-------------|-----------------------|----------------|
| LHA        | lzh         | DOS/Windows/Macintosh | LHA.EXE、MacLHA |
| ZIP        | zip         | DOS/Windows           | WinZip         |
| Stufflt    | sit         | Macintosh             | StuffIt        |
| CompactPro | cpt         | Macintosh             | CompactPro     |
| GZIP       | gzまたはz      | UNIX                  | GNU GZIP       |

#### \*1)

圧縮と梱包(アーカイブ)は、 本来は全く別のブロセスです が、一般に両方を同時にこな すツールが普及しているため、 両方を含めた意味で使われて います。

#### \*2)

tarは梱包だけで圧縮はサポートしていないため、tarでアーカイブ後にgzipで圧縮(拡張子はtaz、tgz)するのが一般的です。

#### \*3)

ファイルが元の状態のまま届 くということは、中の文字の の文字コードや行末コードも 変換されないということなの で、異機種間でのやりとりで は注意が必要です。(編集部 注:283ページに事例紹介) [図1] 圧縮・展開ツールの役割

インターネット

実は、インターネットメールでは、画像 やプログラムなどをそのまま送ることがで きません。そこで、画像やプログラムを送 る際には、英数字や記号など限られた文 字だけを使ったメッセージにいったん変換 し、受け取った側がそれを元のデータに戻 すという手順を踏んでいます。

このように、変換しなければメールで送れないデータを、「パイナリーデータ」といいます。このパイナリーデータは、実はプログラムや画像だけではありません。表計 算ソフトやワープロソフトで作った日本語の文書ファイルもパイナリーデータの1つで、そのままではインターネットメールで送ることはできません。\*4)

このパイナリーデータを文字データに変換する作業を、一般にエンコードといい、 その逆をデコードと呼んでいます。エンコ ードは、あるコードを別のコードに変換す ること。デコードは、それを元のコードに 戻すことで、先ほどの圧縮/展開もやっ ていることはエンコード/デコードです。 が、ここでは、パイナリー変換を「エンコ ード/デコード」と呼び、「圧縮/展開」 と区別することにします。

このエンコード/デコードのプロセスは、 最近のメールソフトではたいていが自動的 に行ってくれるので、私たちが意識するこ とはありません。が、時として「なんだこ れは?」というような、意味不明の文字 列が画面に出てきてしまうことがあります (図3)、メールソフトで書いたメッセージ が文字化けした場合も意味不明になりま すが、英数字や記号だけの解読不能な文 字列が妙に折り目正しくきちんと並んでい る場合には、たいていデコードの失敗です。 圧縮/展開と同様、こちらにもいくつか の種類があり、ソフトの対応次第でうまく いかないことがあります。

また、ニフティサーブなどのパソコン通信の電子メールとやりとりする場合や、メ ッセージ主体のネットニュースなどでもし ばしば、エンコードされたデータが画面に

現れること があります。 \*5)メールソ フトと違っ

て、一般的な通信ソフトやニュースリーダ ーは、インターネット用のメールソフトの ような、変換のしくみは持っていないんで すね。とりあえず、ここでは、私たちの利 益と舞台裏の事情を含めた複雑なプロセ スを経てファイル転送が行われているとい うことを理解しておきましょう。

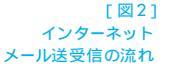

ニンコードとデニ

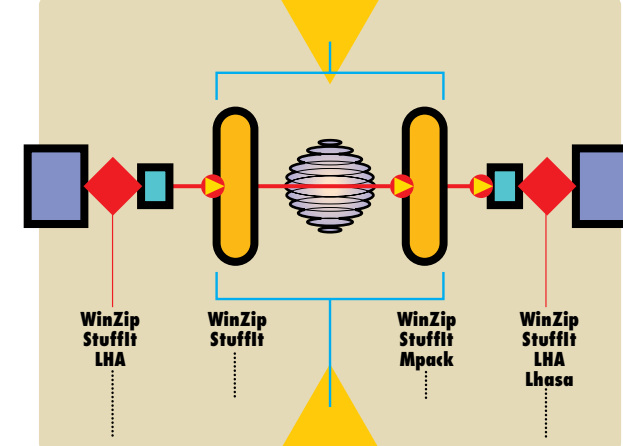

インターネットは7ビッ トJISコードを前提に設 計されています。バイ ナリーデータは8ビッイ コードなので、そのま までは送れません。し かし、日本語の文字セ ットでも、JISコードの 場合には、7ビットコー ドだけで構成され送る ことができます。逆に、

英文で使われるアクセ

ント記号やウムラウト

\*4)

国によって異なる)の
 場合は、8ビットコード
 になるので、エンコー
 ドなしでは送れません。
 \*5)
 ホストコンピュータによ
 っては、サーバーがパ、
 イナリーメールの変換

を行うところもありま

す

が付いた文字...いわゆ

る拡張文字セット(日

本ではカタカナが割り

当てられているように

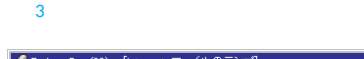

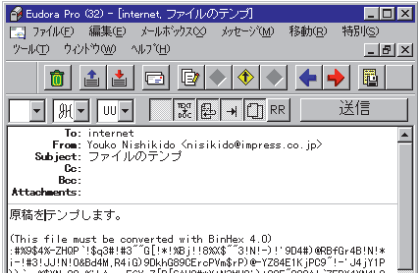

(This file must be converted with BinHex 4.0) :#X954A-2HDP '1543H #3' 0[1+185]+18X54<sup>+</sup>31N1-)' 1904#) 4R9F07481N1\* :#33UJN10604M, PA10 09140605CF0745A-P) 0+278F1K1P05<sup>+</sup>1-J4]Y1P )) '0, 'X3N1+0503K bAgesCF0742D[051004+Y438U0')\*06F 888A1 'ZF0743N14L8 :\*X1+0503K bAgesCF0742D[05104+7834U]+184K-589K<sup>+</sup>0-#686X (jovER !#4D041467EN4+86Y5(100+98HY4301) Y1X1A, PLG1kLK; 6(X)6(a1(m3+-49) :\*T0 11 F18F4K14N1:0.BAR5564\_AND/a164 (1845K1%)(SI)K14567 (1846+78) :\*T0 11 F18F4K14N1:0.BAR5564\_AND/a164 (1845K1%)(SI)K1457 (1987) :\*T0 11 F18F4K14N1:0.BAR5564\_AND/a164 (1845K1%)(SI)K1457 (1987) :\*T0 11 F18F4K14N1:0.BAR5564\_AND/a164 (1845K1%)(SI)K1457 (1987) :\*T0 11 F18F4K14N1:0.BAR5564\_AND/a164 (1845K1%)(SI)K1457 (1847) :\*T0 11 F18F4K14N1:0.BAR5564\_AND/a104 (1845K1%)(SI)K1457 (1847) :\*T0 11 F18F4K14N1:0.BAR5564AND/a104 (1845K1%)(SI)K1457 (1847)K1457) :\*T0 11 F18F4K14N1:0.BAR5564AND/a104 (1845K1%)(SI)K1457 (1847)K1457) :\*T0 11 F18F4K14N1:0.BAR5564AND/a104 (1845K1%)(SI)K1457) :\*T0 11 F18F4K14N1:0.BAR5564AND/a104 :\*T0 11 F18F4K14N1:0.BAR5564AND/a104 :\*T0 11 F18F4K14N1:0.BAR5564AND/a104 :\*T0 11 F18F4K14N1:0.BAR5564AND/a104 :\*T0 11 F18F4K14N1:0.BAR5564AND/a104 :\*T0 11 F18F4K14N1:0.BAR5564AND/a104 :\*T0 11 F18F4K14N1:0.BAR5564AND/a104 :\*T0 11 F18F4K14N1 :\*T0 11 F18F4K14N1 :

れる

あいあし

/x5

x 3

268 INTERNET magazine 1997/4

インターネットマガジラ 61994-2007 Impress R&D

般的な圧縮・展開ソフトには、複 数のファイルを1つにまとめる機能 と、ファイルを圧縮する機能とがあること はすでにお話ししました。まとめるほうのメ カニズムは「頭から順にくっつけていくだ け」と単純です。その中に、取り出すと きのための情報やファイルの付加情報など も一緒に入れておくわけです。もう一方の 圧縮のメカニズムのほうは、これほど単純 ではありません。ではどうやって圧縮して るのか…この辺を簡単に解説しましょう。

あいよう

#### 中華料理屋の店員 ランレングス

もっとも簡単で理解しやすいのが、この 圧縮方法です。食事に行ったおり、私た ちはよく「ラーメン5つに餃子3つ」とい う注文のしかたをしますよね。「ラーメン、 ラーメン、ラーメン、ラーメン、ラーメン、 餃子、餃子、餃子」でもいいんですが、 このほうがずっと簡潔でスピーディーだか らです。

ランレングスは、まさにこのスタイルで

データを簡

潔にしてい

きます。た

## なるの2 圧縮のしくみ

とえば「A」 が30個続く場合には、延々と「AAAAA AAAA...」とはせずに、「Aが30個」で終 わらせてしまうわけです。運よく中身が 「A」だけのファイルだったら、「1Mバイト のA」で終わらせることも夢ではありませ んが、そこまで世の中は都合よくできてい ません。むしろほとんどの場合、圧縮効果 はあまり期待できないのです。が、たとえ ば単純な色のイラストなどは、これでいけ そうですね。身近なところでは、FAX がこ のランレングスと次のハフマン法を使用し ています。(図4)

#### 中華料理屋の人気定食 ハフマン法

昼の人気メニューには、「揚豆腐の辛し ソース煮込みと若鳥の中華サラダ、ザーサ イ添え」の代わりに「A定食」という名前

でやってしまうと、逆に混乱してしまいま すので、頻繁にオーダーが入るものに、短 い名前を付けておくのがポイントです。

これを応用したのが、このハフマン法と いう圧縮です。コードはどれもみな8ビッ トで表していますが、実際には必ずしもす べてのコードが均等に使われているわけで はありません。たとえば英文を例にとると、 「A」や「E」などが頻繁に出てくるのに対 し、「Q」や「Z」などはあまり人気があり ません。そこで、オーダーの多い「A」や 「E」には、3ビットや4ビットなどの短い コードを割り当てて短く表せるようにし、 あまりお呼びのかからない「Q」や「Z」 には、10ビットとか11ビットというよう な、本来のコードよりも長いコードを割り 当てておきます。かくして千文字=千バイ トの常識が覆り、偏りが顕著であればある ほど、データは効率よく圧縮されていくの です。

このハフマン法は、相手の偏り方を計測 すれば、いかようにも対応することができ るので、連続という限定条件下でしか圧 縮が働かないランレングスよりも、ずっと 応用範囲が広いですね。実際、このハフマ ン法を応用した圧縮は、圧縮・展開ソフ トでも使われています。(図5)

=

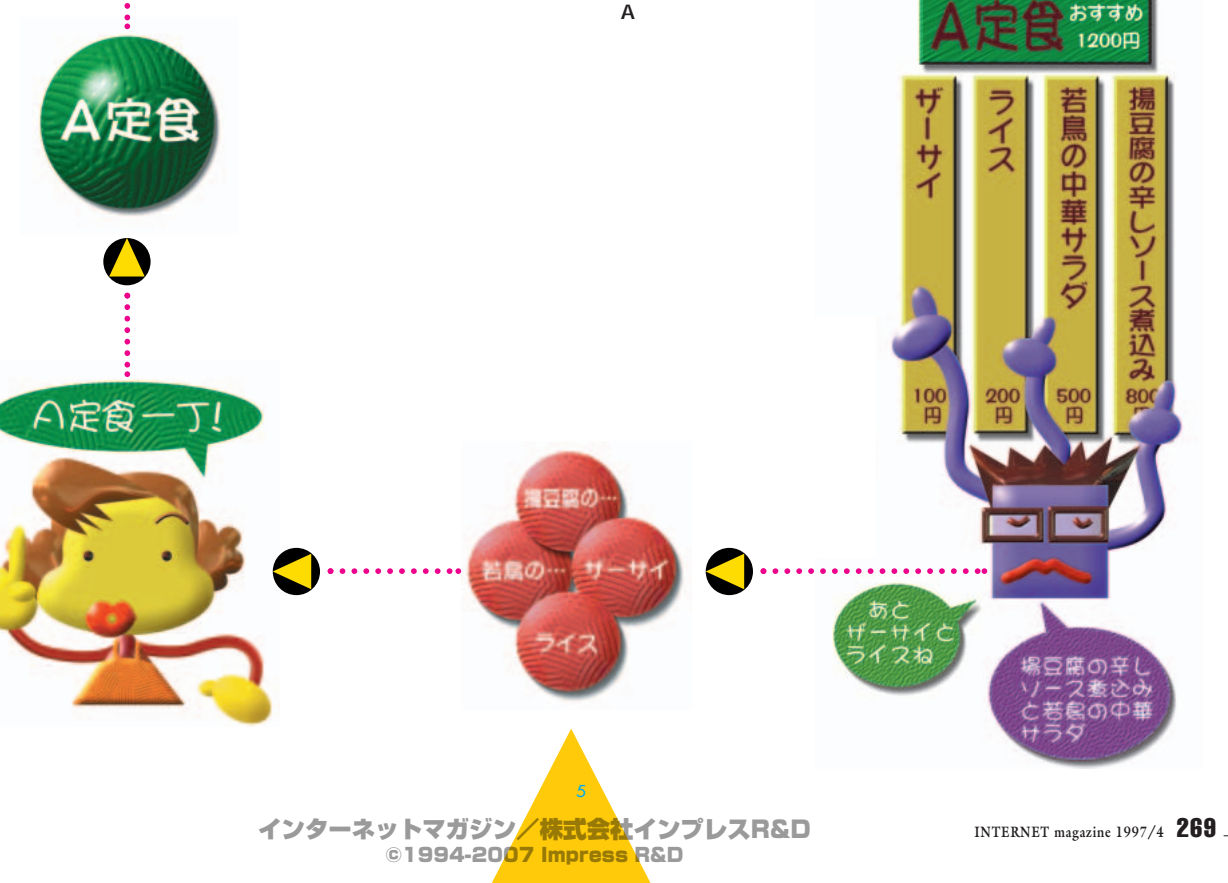

#### 仲間内の隠語 LZW法

HTML、HTTP、SMTP…。本誌に限 らず、いたるところでさまざまな略語が使 われています。頻繁に出てくる単語を、い ちいちHyperText Markup Language、 HyperText Transfer Protocolなどとやっ ていたら、うざったいことこのうえなし。 まして、言葉の説明までいちいちやってい た日には、誌面がいくらあっても足りなく

なってしまいます。そ こで、すでに相手が知 っていることばを略し たり、最初に出てき たときに説明してあと は説明を省いたりしな がら、できるだけ簡潔 にまとめていきます。 別のページや他の書 籍、記憶、常識など、 とりあえず参照できる ものがあるのなら、同 じことをくどくど書か ずに、効率よく圧縮 していくことができる わけです。

LZ あるいはLZW (最初の開発者である Lempel氏、Ziv氏と それを改良した Welch氏の頭文字) 法と呼ばれる圧縮は、 このような参照をたよ りに行う技法で、一 般に「辞書を使った圧縮」と言われてい ます。さきほどのハフマン法は、出現率に よってビット幅を変えましたが、こちらは、 繰り返し出現するパターンを辞書に登録 し、辞書の索引番号で表してしまおうと いう趣向です(さきほどの「A定食」など も、どちらかというとこちらのイメージか もしれませんね)。

このLZ法は、非常に効率の良い高圧縮 が期待できることから、圧縮・展開ツー ルやモデムの圧縮プロトコル(V.42bis) にも使われています。GIFやPDFのファイ ルなどもこの圧縮技法を使っているので、 同じ内容でも、ほかのフォーマットよりも コンパクトなファイルになっています。別 な見方をするなら、これらのファイルはす でにかなり効率よく圧縮されているので、 圧縮・展開ツールを使ってさらに圧縮しよ うと思っても、あまり効果が期待できない ということでもあります。(図6)

名簿 (1)キムタク 木村拓三 (2)トヨエツ 豊川脱男 ③ゾノ 前園佳三 (4)イチロー 鈴木一郎 あたしは

> [図6] LZW法

下書の売をやっているところでは、お客

さんのいるところで「トイレ行って

きまぁ~す」とは言えないので、よく暗号
を使ったりします。業種ごとに、まともに
は言えないけど伝えたいってことがあって、
そんなときには、あらかじめ申し合わせて
おいた「まともに言えることば」に置き換
えて伝えます。エンコード/デコードのメ
カニズムは、簡単にいえば、この置き換え
作業です。おおっぴらには通らないものを、
いかに置き換えて通してしまうか…その微

妙な違いが、あまたあるエンコード方法の
違いです。

さまざまな通信経路や通信相手を想定 した場合には、使用できる文字セットは7 ビットにとどめ、改行コードなどの制御コ ードも避けるというのが妥当な考えです。 加えて、1行を適度な長さにとどめておか ないと、ちょん切られてしまう可能性もあ ると踏んでおいたほうがよいでしょう。こ れだけ条件が狭まると、とるべき手段は、 それほど変わらなくなってきます。世の中 にはいろいろなエンコーダーがありますが 基本的なやり方は、次の2種類のいずれか になるでしょう。

#### コードを数字で 記述する

もっとも原始的で単純な方法は、コード をそのまま数字で記述してしまう方法です。 その昔、パソコン通信で使われていた 「HC」というコンパーターでは、

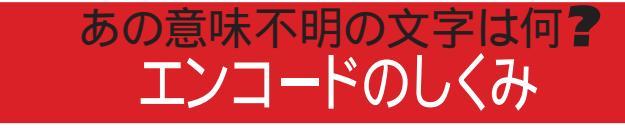

#### uuencode ファイルに保存する場合は拡張子.uu

begin 644 ECDC.zip

M4\$L#!!0````(`&5:1"(6G8V=\_18``'@P```(````16-\$8RYT>'2%6NMW5%66 M\_¥Y:\_`\_Y2%C+;E\$6SH>96500#!H\$>;3I2",/BQ`[)#%)L1!LE\_=<VTZ];KVK MZ%ZC0B;2I\$(ZC1B"C5'`5%%W¥+G&K4;)\$8E#P>M+-?,..J'^>U]SKGW5A&G M62M%U;WWG+//WK\_]VX]S&T)\_2FP3)3%0!,Q^<ZVYS@PG<M:W¥4W&(?\$?PDZ]

#### MIME(base64) ファイルに保存する場合は拡張子は適当でよい

MIME-Version: 1.0
Content-Type: multipart/mixed; boundary=WinPack\_boundary\_32F7177ECABAFEBE"

--WinPack\_boundary\_32F7177ECABAFEBE

Content-Type: Application/octet-stream; name=" ECDC.zip" Content-Description: "ECDC.zip base64 encoded by WinPack" Content-Transfer-Encoding: BASE64Content-Disposition: attachment; filename=" ECDC.zip"

BinHex ファイルに保存する場合は拡張子.hqx

#### (This file must be converted with BinHex 4.0)

:#%9\$4%-ZHQP`!\$q3#!#3""G[!\*!%Bj!!8%X\$""3!N!-)!'9D4#)@RBfGr4B!N!\* i-!#3!JJ!N!0&Bd4M,R4iG)9DkhG89CErcPVm\$rP)@-YZ84E1KjPC9"!-'J4jY1P ))`q,%\$XN-8Qa%'bApecE6VeZ[D[SAU0#\*Y+N3MU0')+08F"888AI`ZFDY4XN4L8 2"kdXem`ikSIjlAh1ZIG@%DGC+dA9[IHFXmrH[rhEMh-E3Rp+E"-P-@m%c(jcVER 1\$#GbeVIa6FBKm4r#6VfqI0Q+9BfKVa0lN`HYXHA,PLqlkkk'b(#X@ia(1m9\*-@9

> 「7F42B6174E」というように、すべてを 16進数で記述する単純なエンコードを行 っていました。これだと、1パイトが2倍に なってしまうので、効率はすごく悪くなり ます。現在もっとも標準的に使われている インターネットメールの拡張機能である MIME (Multipurpose Internet Mail Extensions ~マイムと読む)では、2種類 のエンコード方法を規定しており、\*6) そ のひとつである「Quoted-Printable」も この方法を使います。ただし、こちらは、

通らないコードだけを「=7F」というように 16進数で表すようになっています。全編 通らないコードのオンパレードだと、都合 3倍に膨れあがってしまいますが、英文の メッセージの中に、たまに問題のあるコー ドが出てくるような場合なら、これを使う と冗長をわずかにとどめることができます。

#### **6**ビットに コード化する

もう1の方法は、コードの幅を狭くして しまう方法です。ファイルは8 ビットで一

\*6) エンコード / デコードは、 MIMEが持つ機能の1つで、 MIMEそのものはもっと広範囲 の拡張機能を提供しています。

#### \*7)

BinHexの場合には、テキスト 化の前に、Macintoshのデータ に不可欠なリソースフォーク とディレクトリー情報をワン パッケージにするという大切 な働きもあります。 塊のバイトコードが延々と続いているわけ ですが、これを無視して、頭から6ビット ずつに区切り、6ビットのコードとして使 用します。別の言い方をするなら、3バイ トを4等分にするわけです。こうすると、 各バイトの示す値は、0から63までの64 種類の数値に納まることになります。あと は、この64種類の数値に、問題のない適 当な文字コードを割り当て直していけばよ いわけです。

UNIX の標準ツールとしてスタートし、 インターネットでも古くから広く使われて きた「uuencord/uudecord」。これに相 当するMacintosh のツールであるBin Hex。\*7) そして、前出のMIME に規定さ れているもうひとつのエンコード方法であ るBase64。これらは生まれも育ちも違い ますが、みなこの方法で、出てくるコード の幅を狭めています。そして、uuencord の場合には、制御コードを避けるために、 単純に全体をシフトさせます。 BinHex と Base64の場合には、それぞれに、使用す る文字コードをもう少し違った形で割り当 てています。発想は同じでも、このコード の割り当て方や、エンコードした後の1行 の文字数、付加情報の付け方などが微妙 に異なり、互換性は失われています。まあ この辺りは、メッセージの個性みたいなも のですから、それぞれの書き方の特徴を押 さえておけば、何を使ってエンコードした かは簡単に判別できます。(図7)

INTERNET magazine 1997/4 271 \_

Ver. TOOL Windows用の定番

米国製のWindows 用シェアウェアや フリーソフトウェアの多くが、 Zip 形式で配布されています。 この形式のファイルを作ったり 展開したりするために使われるのが WinZip です。日本で普及している LHA 形式の圧縮ファイルとも 連動もできますし、 6.2 なら uuencode や Bin Hex などの デコードにも対応しています。 使い方はほんとうに簡単! シェアウェアですが、日本の代理店を通して 送金することができますから、 英語のソフトだからと 敬遠することはありません。 本誌のCD-ROMからコピーして、 とにかく使い始めましょう。

| 🚭 Winzip           |              | _ 🗆 ×                         |
|--------------------|--------------|-------------------------------|
| ファイル( <u>E</u> ) 編 | 集(E) 表示(⊻)   | ヘルフ <sup>*</sup> ( <u>H</u> ) |
| Order.ipn          | Readme.ion   | Zutor-jp.hlp                  |
| Whatsnew.jpn       | Winzip31.exe | Winzip95.exe                  |
| <br> 6 個のオフジェク     | ŀ            |                               |

まず、本誌付録のCD-ROM からWinZip のフォルダーをデ スクトップにコピーします。 そのフォ ルダーの中にあるWinzip95.exeを クリックしてください。

| WinZip 6.2 Setup                                     | ×                    |
|------------------------------------------------------|----------------------|
| Thank you for your interest in WinZip!               | Setup                |
| Press the "Setup" button to install WinZip.          | Cancel               |
|                                                      | About                |
| WinZip® Self-Extractor © Nico Mak Computing, Inc. ht | ttp://www.winzip.com |
| SetUp をクリックするとイン<br>ストールが始まります。                      |                      |

| finZip Setup 🔀                                                                                             |
|----------------------------------------------------------------------------------------------------|
| Setup will install WinZip into the following directory, which<br>it will create if necessary.              |
| If you want to install WinZip in a different directory and/or drive, type the name of the directory below: |
| Install to: C:\Program Files\WinZip                                                                        |
| OK Cancel                                                                                                  |

WinZip のプログラムをパソ コンのどこに入れるかを指 定する画面です。「C のProgram Files **の**WinZip というフォルダー に入れたいのですが、どうでしょ う?」と聞いています。素直に 「OK」をクリックしましょう。

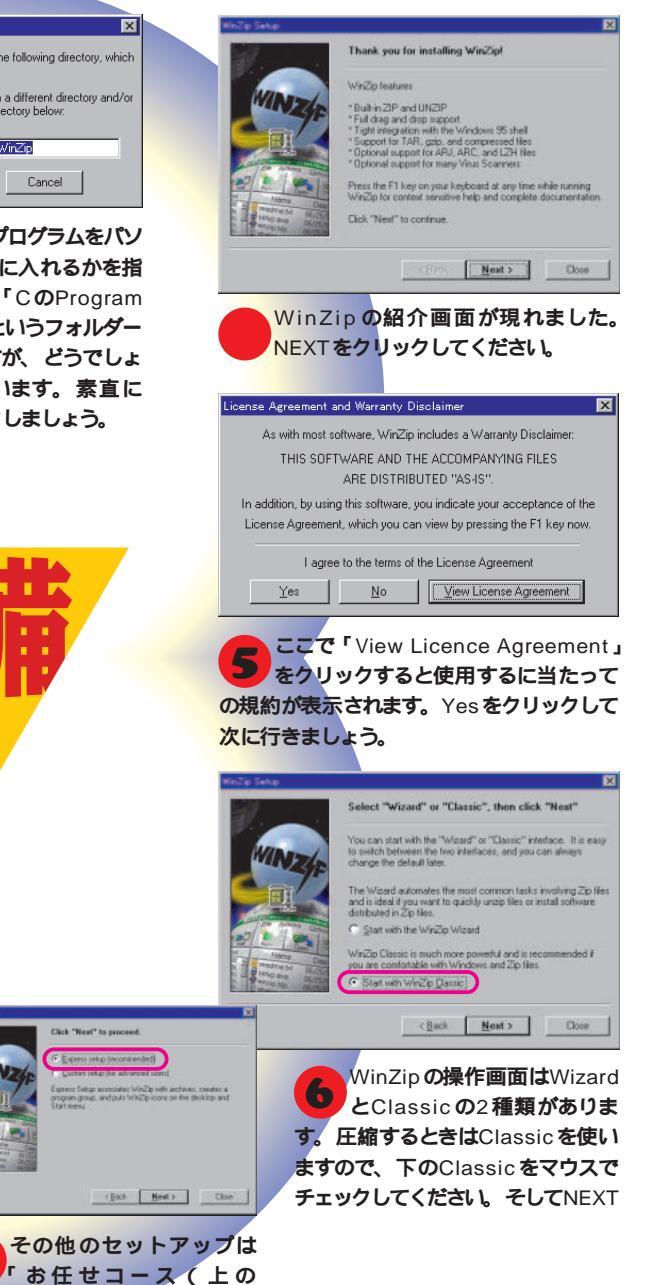

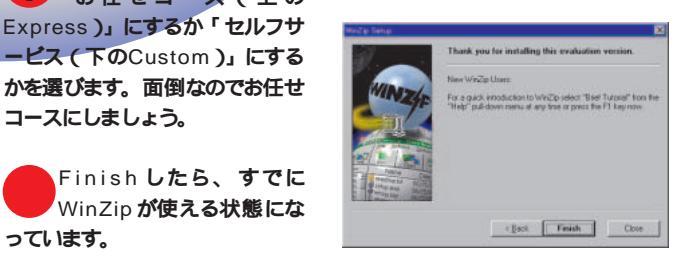

っています。

コースにしましょう。

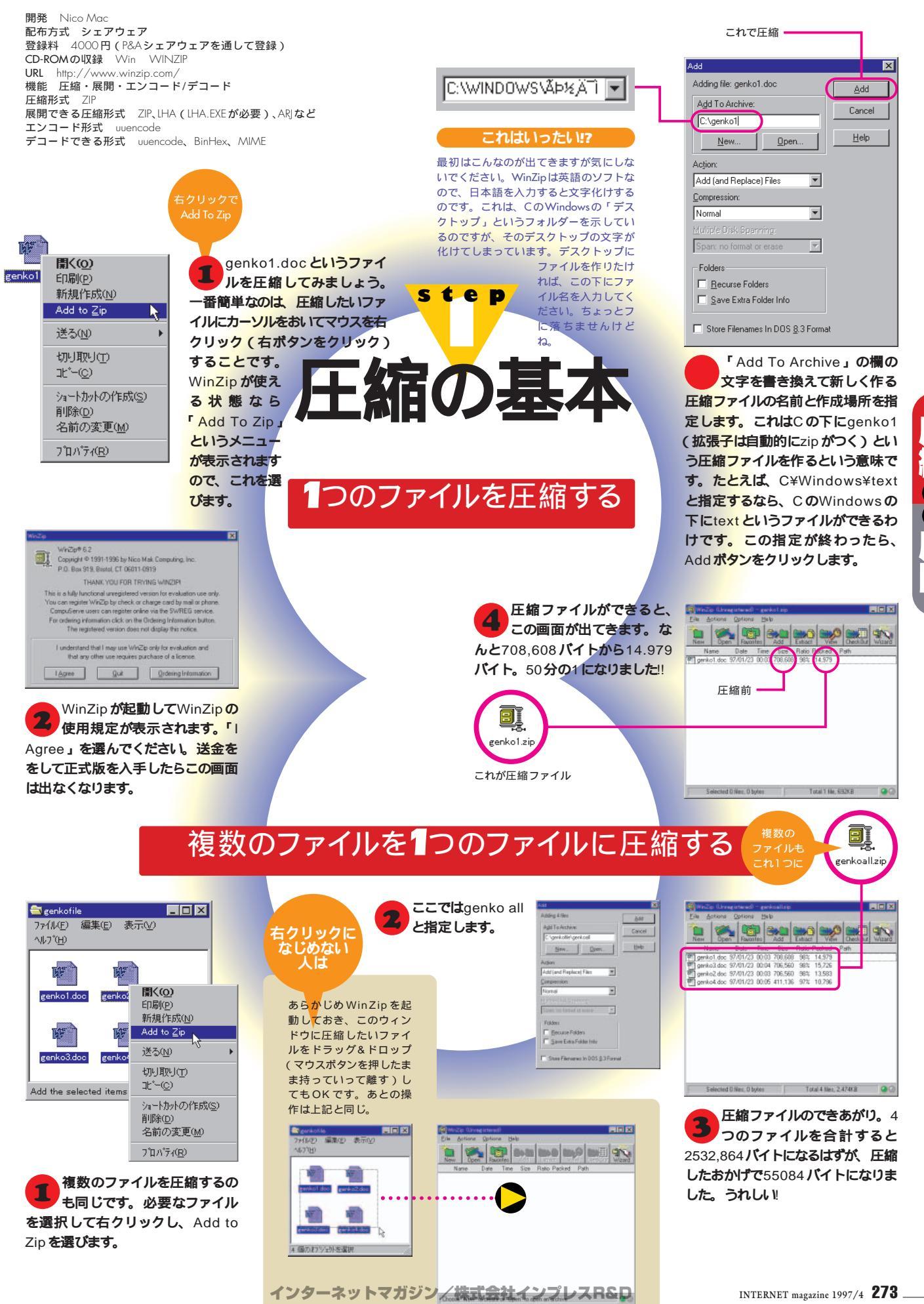

ファイル送受信の基本テクニッ

ク

シー

ル完全マスタ

© 1994-2007 Impress R&D

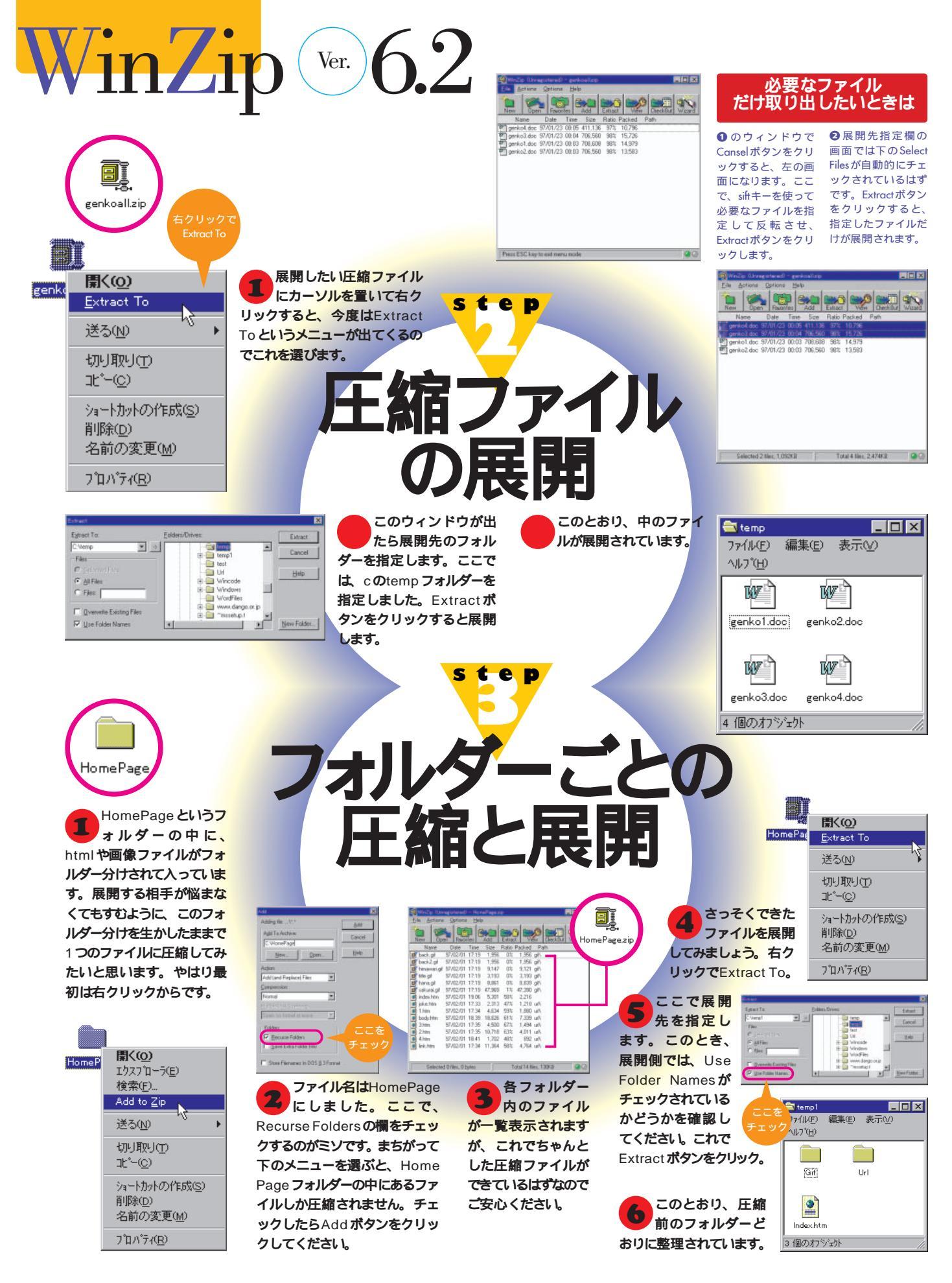

WinZipは英語版ですが、 続きが終わると正式版が があるから読んでくださ ユーザー登録は日本代理 フロッピーから送られて いね。 店のP&Aシェアウェアが きます。WinZipのフォル URL ダーの中のOrder.jpnとい http://www.pandasw. 代行してくれますので送 LHAのプログラム 金手続きも簡単です。手 うファイルに詳しい説明 com/ LHZをWinZipで展開できるよ EXEが出てきます。 うにするには、まず、LHA.EXE IHΔ Lha.exe というプログラムがなければな [開発]吉崎栄泰 りません。本誌 CD-ROM から [配布形式] コピーしてください。Lhaのフ フリーソフト ォルダーの213というフォルダ [本誌CD-ROM収録] ーをコピーします。中にある Win Lha 213 Gv076.lzl LHA 213.EXE というファイルを ダブルクリックすると、以下 のような画面が現れますので、 日本の圧縮ツールといえば拡 yを入力してください。LHA. 張子IzhのLHA形式。国内サ step イトから入手したソフトはこの形式 になっていることが多いですよね。で は、これをWinZip で展開できるよ ここで、LHA のソフトがある うにしてみましょう。 フォルダー ( ここではC の下に ファ Iha というフォルダー)の場所とプロ グラム名 (LHA.EXE)を指定し、 拡張子がIzh のファイルを WinZip で展開させようとして OK ボタンをクリックします。これで、 も、最初はこのようにエラーが出て 次回からZIPファイルと同じように、 しまいます。ここでOKをクリックし LHA ファイルを展開できるようにな て設定をしなければなりません。 ります。 まず、Option メニ P 22 90 **ユーの**Program New Open Favorites Add Extract View CheckOut (C\hav Cancel Loca tions を選んでくだ Name Date Time Size Ratio Packed Pa Sv.exe 80/00/00 00:00 370,176 48% 192,359 Gv.exe Make EVE c:\ha\ Help さい 80/00/00 00:00 3,088 43% 1.773 Scan progra ٠ Parameters Bun Mir When working with LZH files the "Extract" operation requires the LHA external program This program is not installed or improperly installed. Please press F1 for help.  $(\mathbf{X})$ ats require external programs. If you are not lamitiar with their OK. Please leave these fields empty if programs are not OK I AR ARC Moto: PK7IP as PKZP 2.0 LHA.EXEのある tep フォルダーを正 It you specify only a filename, WinZip will search for programs in the specified by the PATH= environment variable. Selected 0 files, 0 bytes Total 4 files, 461KB 00 確に書く 
 Jack Control Control Contented Control Control Control Control Control Control Extract ボタンで元の圧縮ファ デコードだけでなくuuencode イルか出てきます。ここから中 形式のエンコードもできるよう のファイルを取り出すには、さらに になっています。方法は、ファイル この6.2では、uuncodeや このファイルを同じ操作で展開する を読み込ませたあと、Action メニュ genko.uu BinHex、MIME といった 必要があります。 ーからUUEncode を選ぶだけ。拡 エンコード形式のファイルから元 張子はUUE となります。 のファイルを復元できます。方法は、圧縮 ファイルを展開するのと同じ方法です。 (IN) genko.uu というファイルを右クリックし Name Date Time Size Ratio Paci τ、Extract To。 F. ≞A Files Files [ ISLAD LAVERD - Nr このメッセージが出るので 展開先を指定してExtract 「はい」をクリックします。 ボタンをクリック。 Selected 0 Nex. 0 bytes Total 1 Ne. 7 bytes 📿 💮

> インターネットマガジン/株式会社インプレスR&D ©1994-2007 Impress R&D

ファイル送受信の基本テクニック

í

ル完全マスタ

# **eliixe** 1001 Macintoshの定番

80年代から長年にわたって マックユーザーに親しまれてきた圧縮ツールが Stufflt( スタッフイット)です。 シェアウェア版もありますが、今回は市販品の Stufflt Deluxe(日本語版)を紹介します。 対象年齢3歳以上といえるほど 操作は簡単ですが、ZIP ファイルの展開や uuencode ファイルのデコードなど 異機種とのファイルのやり取りに 役立つ機能も豊富です。 インターネット用ツールとして 大いに活用してください。 なお、Step5以外の機能は付録 CD-ROM に

入っているStufflt ExpanderとDropStuff を使ってもできます。市販品を買う前に こちらを試してみてください。

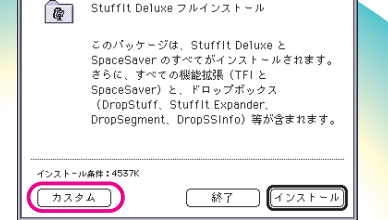

Stuffit Deluxe フルインストール

インストール方法の説明、ユー ザー登録画面と続いて、このダ イアログになります。 ここでは [ カス タム]をクリックしてください。もう 一方の[インストール]ではSpace Saver という初心者向けではないソフ トもインストールされてしまい、マッ クが使いにくくなってしまいます。

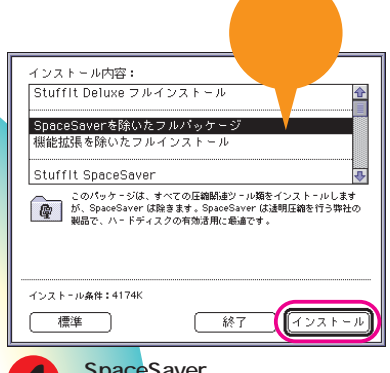

「SpaceSaverを除いたフルパッケ ージ」をクリックし、[インストール] を<mark>クリックします</mark>。

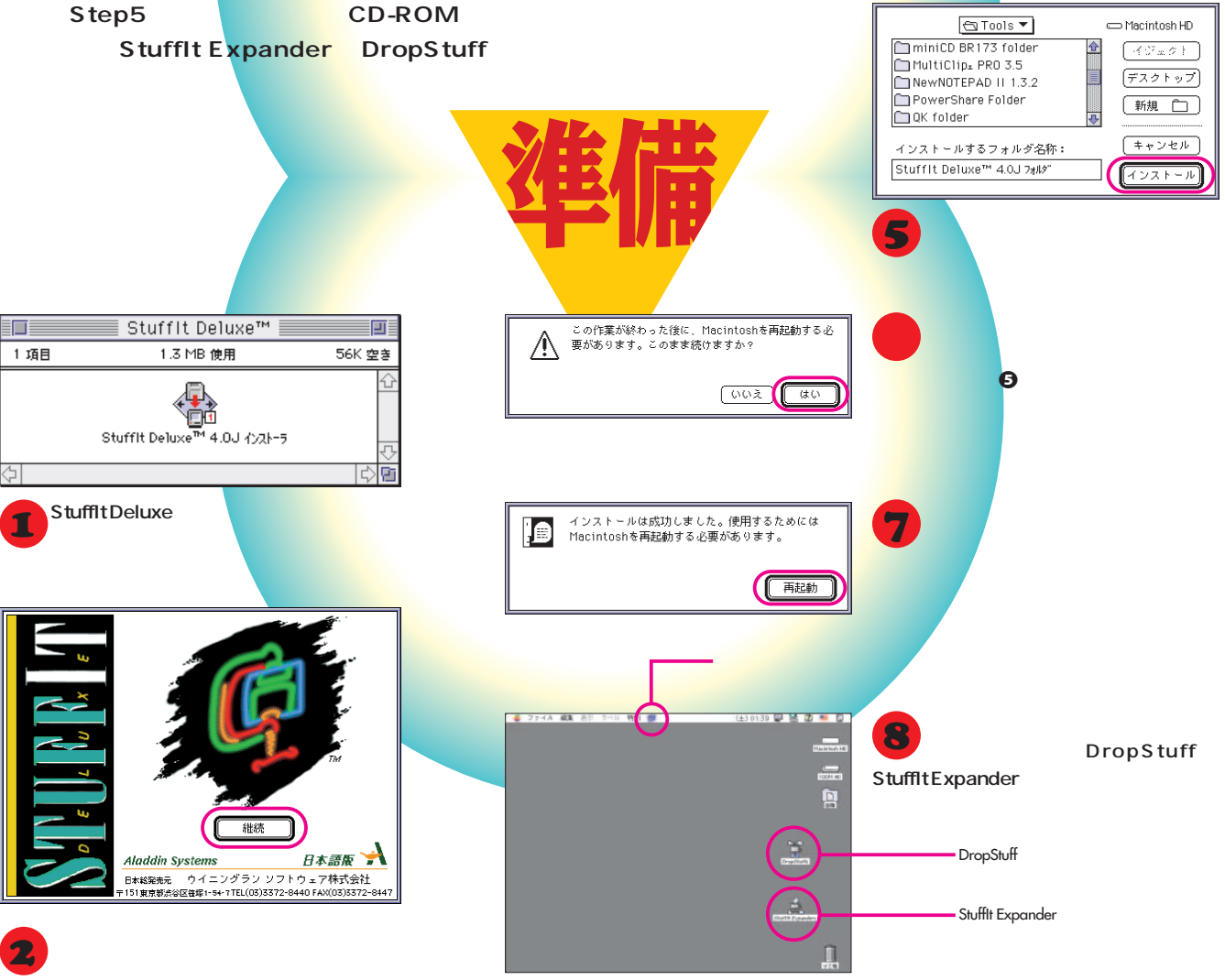

1 項目

1

対応OS Macintosh 漢字Talk6.0.7以降(漢字Talk7.5推奨) 種別 市販ソフト 定価 19800円 開発元 Aladdin systems 日本語版販売元 ウイニングラン・ソフトウェア URL http://www.winningrun.co.jp/ 機能 圧縮・展開・エンコード・デコード 圧縮形式 SIT 展開できる形式 SIT、CPT、ZIPなど デコードできる形式 BinHex、uuencodeなど エンコードできる形式 BinHex、uuencodeなど

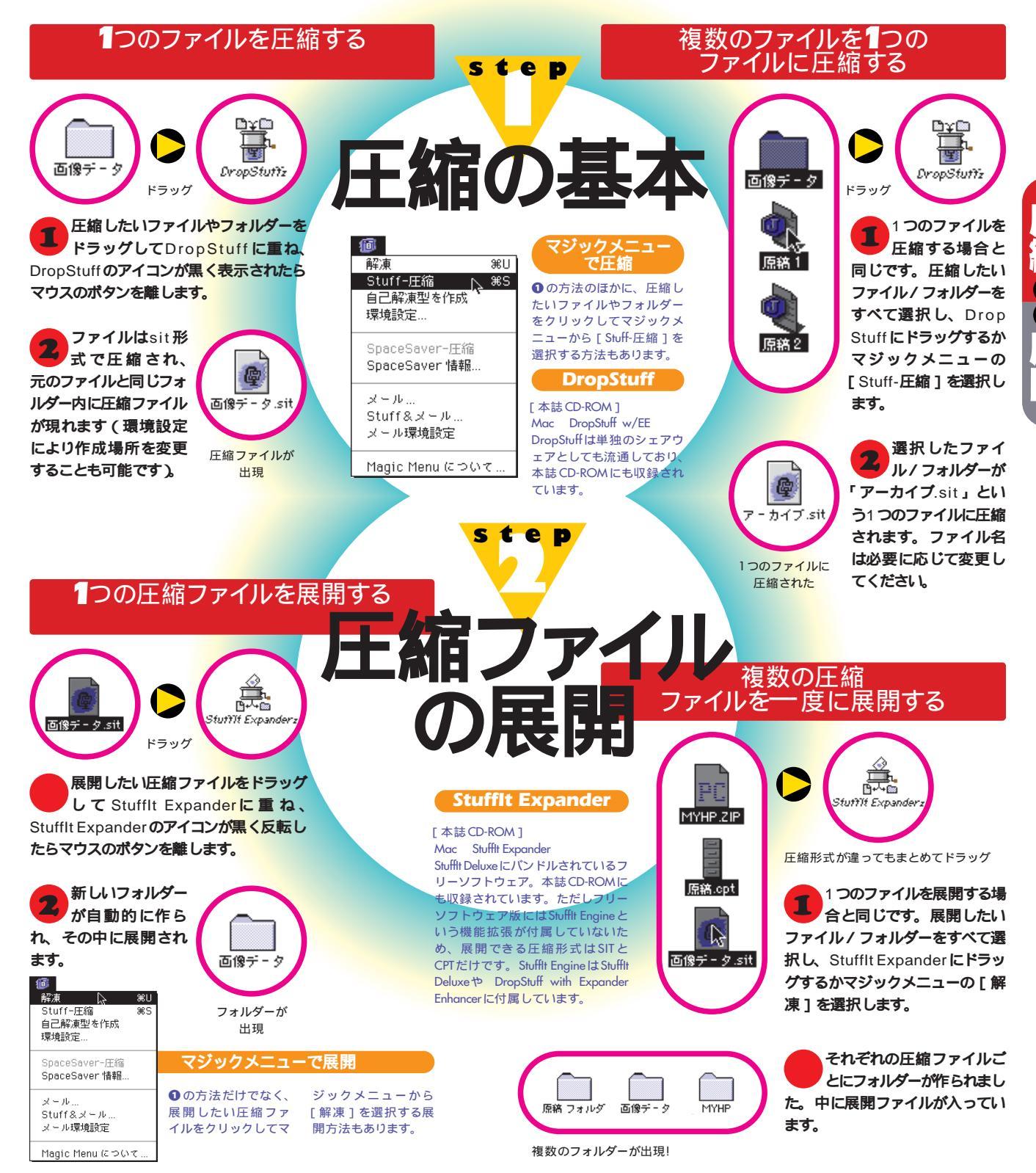

Ver.

# Stuff It Deluxe ver. 4.0J

フリーソフトの**Eudora**を 使っているならこの機能

Eudoraフリー版で添付フ はファイルメニューから

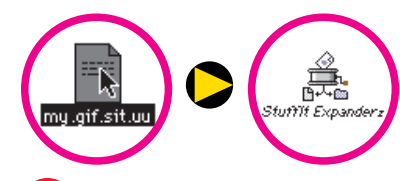

デコードしたいファイルをドラッグし てStufflt Expander に重ね、Stufflt Expander のアイコンが黒く反転したらマ ウスのボタンを離します。

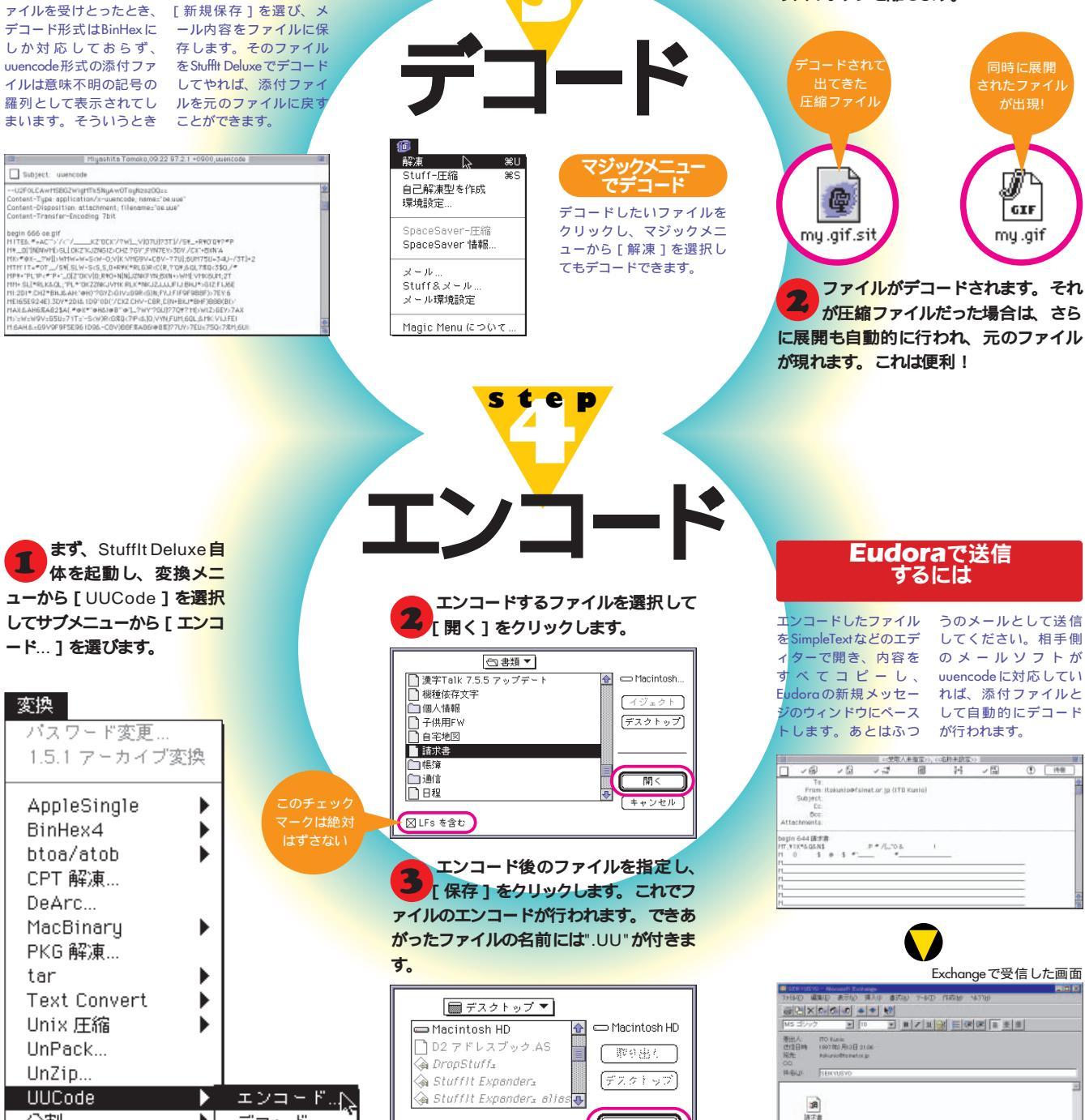

step

►

デコード...

分割

インターネットマガジン/株式会社インプレスR&D ©1994-2007 Impress R&D

UU ファイルを保存: 請求書.uu 保存

キャンセル

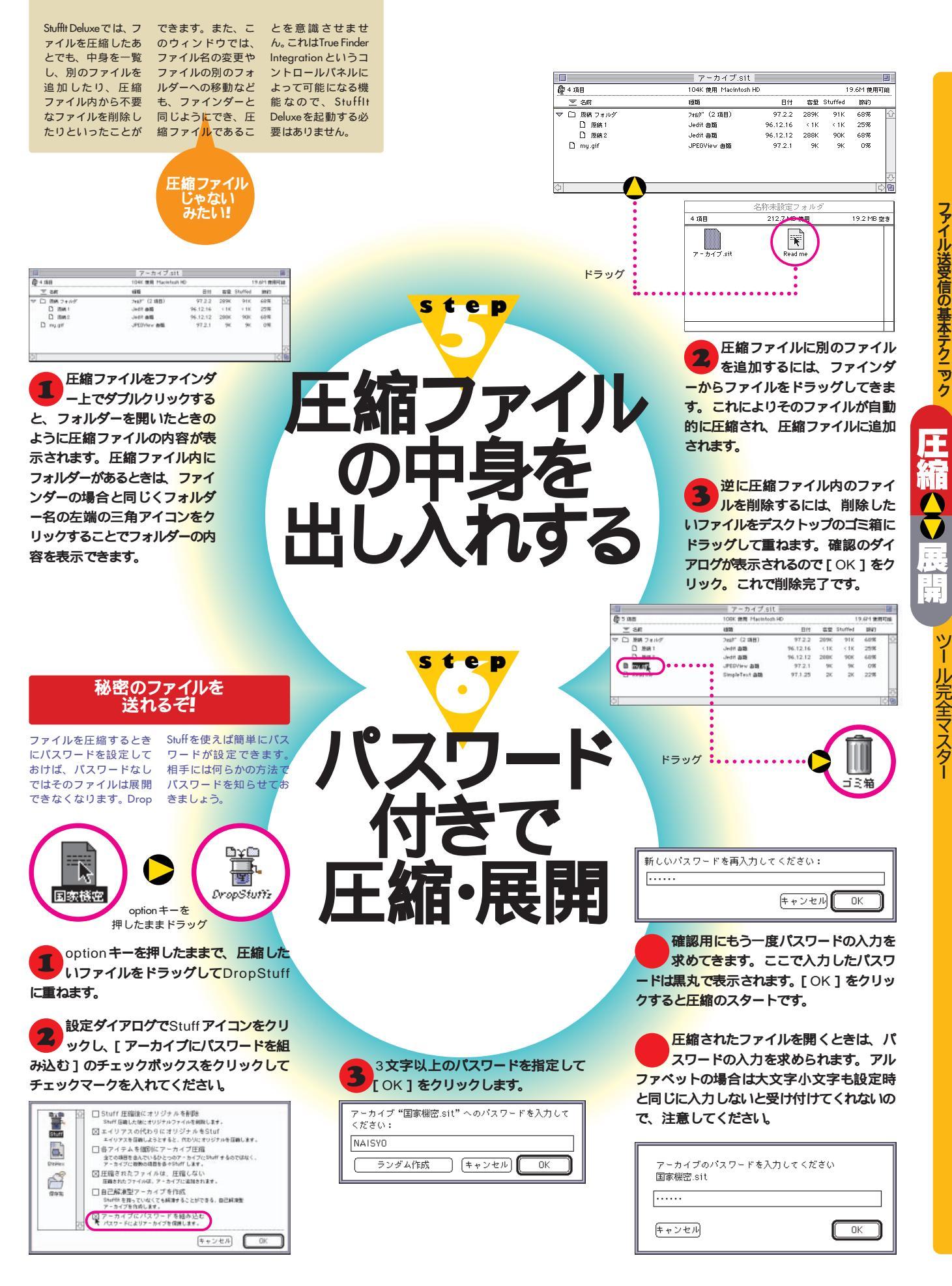

# このツールも便利

対応形式の数は

WinPack

FIIXE

ver.1.30Final

WinZip以上

## **TOOL** Windows

超簡単! ZIPとLHAのファイルを 一発展開

## Lhasa ver.0.10

Ð

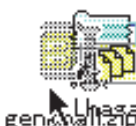

genkoall.zip

このように、圧縮ファイルをLhasaのアイコンに重ねるだけ。自動的にフォルダーが作られ、その中に展開する。

ZIP形式とLHA形式の圧縮ファイル を展開するのに、Lhasa(らさ)ほど楽 なツールはありません。マックのStufflt Expanderのような簡単な操作で、自動的に フォルダーを作って展開ファイルを収めてく れます。機能はそれだけ。つまり、通常、展 開しかしないという人にとってはWinZipを 起動する必要はなく、このLhasaをデスクト ップに置いておくだけで十分なのです。ただ し、WinZipでフォルダー分けしたまま圧縮 したファイルなども、そのまま同じフォルダ ーに展開してしまいます。

開発 竹村嘉人 配布形式 フリーソフトウェア CD-ROMの収録 Win LHASA 機能 展開 展開できる圧縮形式 ZIP、LHA

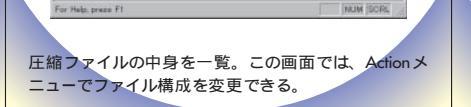

WinZip以上に多くのファイル形式に 対応しているのがWinPackです。 WinZipではできないBinHexとMIME形式 のエンコードができます。また、圧縮ファイ ルの構造が見やすいツリー状態で表示され、 展開しなくてもさまざまに修正することがで きるので、ディスクスペースの調整のために 頻繁にファイルの圧縮・展開を行う人には、 WinZipよりWinPackのほうが使いやすいか もしれません。圧縮形式の変換もできます。 唯一の難点は、WinZip同様に日本語のファ イル名が化けてしまうことですね。

開発 AshSoft 登録料 20ドル CD-ROM収録 Win WinPack URL http://www.retrospect.com/ 機能 圧縮、展開、エンコード/デコード 圧縮形式 ARJ、ZIP、LHA、TAR、GZIPなど 展開できる圧縮形式 ZIP、LHA、TAR、GZIPなど エンコード形式 BinHex、uuencode、MIME デコードできる形式 BinHex、uuencode、MIME マックではStuffltシリーズで圧縮した SITという形式のファイルがよく使われています。この形式のファイルをWindows で受け取ってしまったら、このツールの出番 です。ClassPlotFormというオプションメニ ューで対マックを考慮した設定ができるよう になっています。SITだけでなく、ZIPや BinHexなどの展開にも使えますが、LHA形 式の展開には対応していません。また、動作 も不安定でMacintosh版ほど使いやすいわ けではないので、いざというときにだけ使い たいツールです。

開発 Aladdin Systems 配布方式 フリーソフトウェア CD-ROMの収録 Win Stufft URL http://www.aladdinsys.com/ 機能 展開・デコード 展開できる圧縮形式 SIT、ZIP、ARJ、GZ デコードできる形式 uuenncode、BinHex

<sub>展開できる</sub> StuffIt Expan

マックのSIT形式も

Stuff It Expander for Windows ver. 1.0

 Stuffit Expander

 Eile Options Help

 Eile Quins Help

 Eile Quins Help

Drag and drop archives and encoded files here

For Help, press F1

この起動画面に圧縮ファイルをドラッグすれば、展開 先を聞いてくる。

280 INTERNET magazine 1997/4

## **TOOL** Macintosh

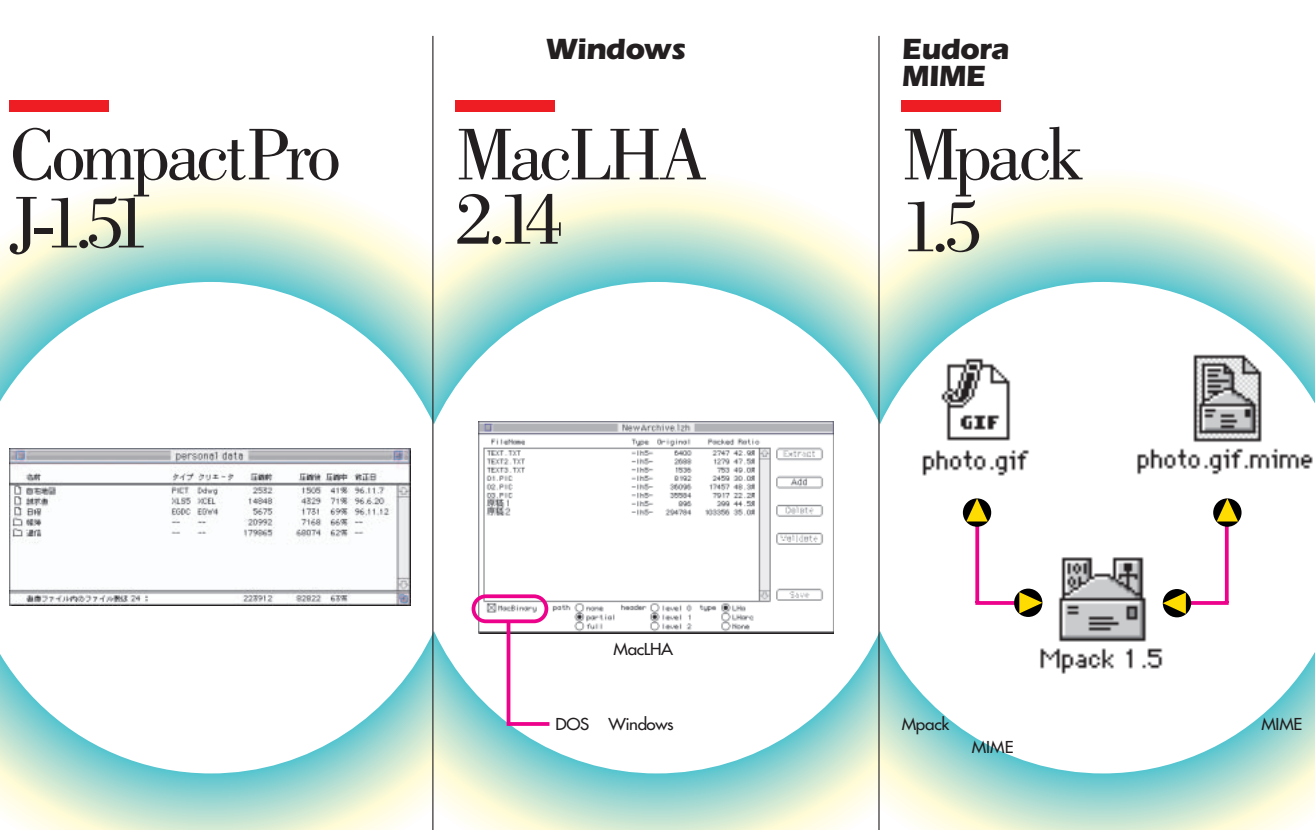

Stuffltファミリーに次いでよく使われ ている圧縮・展開ツールがこの CompactPro。ドラッグ&ドロップにこそ対応していませんが、シンプルな作りで操作は とても簡単です。メニューやメッセージの日 本語化されたこのバージョンなら、英語の苦 手な人でも使いやすいでしょう。複数ファイ ルの圧縮やフォルダーごとの圧縮もできます し、ダブルクリック1つで圧縮ファイル内か ら個別にファイルやフォルダーを展開するこ ともできます。あまり知られていませんが、 BinHex形式のエンコードとデコードも可能 です。

開発 Bill Goodman 日本語化 後藤啓次、協力MuON 配布形式 シェアウェア 登録料 25ドJル 入手先URL fp://ftp.iij.ad.jp/pub/info-mac/ cmp/compactpro-151-jp.hqx 機能 圧縮・展開・エンコード/デコード 圧縮・展開できる形式 CPT エンコード/デコードできる形式 BinHex LHA (拡張子lzh)形式のファイルの 圧縮・展開を行うツールです。これは DOS やWindows でよく使われている形式で すが、国内ではマックでもふつうに使われて います。人気の理由は、Windows との互換 性があることやMacLHA がフリーソフトウェ アであることなどがあげられるでしょう。使 い勝手もなかなかで、圧縮したいファイルを MacLHA のアイコンに重ねれば、すぐに圧縮 ファイルができます。圧縮ファイルのアイコ ンをダブルクリックした直後にshift キーを押 したままにすると、圧縮ファイルは自動的に 展開されます。

開発 石崎一明 配布形式 フリーソフトウェア CD-ROM 収録 Mac MacLHA 機能 圧縮・展開 圧縮・展開できる形式 LHA Mpackへのドラッグで、デコードとエ ンコードができます。MIME に対応し ていないフリー版のEudoraを使っているな ら、デコード用ソフトとしてオススメします。 エンコードしたファイルをすぐにMpackから メール送信する機能も便利です。Eudoraで 受信したMIME 形式のメッセーをデコードす るには、まずそのメッセージをファイルメニ ューの[新規保存...]でテキストファイルと して保存してください。このとき[段落を推 定する]のチェックマークははずしておくこ と。このファイルをMpackのアイコンにドラ ッグすると、元のファイルが復元されます。 ファイル送受信の基本テクニック

シー

ル完全マスター

開発 John G.Myers, Christopher J. Newman ほか 配布形式 フリーソフトウェア CD-ROM 収録 Mac Mpack 機能 エンコード/デコード エンコード/デコードできる形式 MIME

# ファイル送受信の、つまづきやすい

Windows とMacintosh の間でも、 圧縮・展開ツールの使い方をまちが えなければ、問題なくファイルをやり取り することができます。編集部で確認したう まくいく組み合わせは、図1のとおりです。 相互にやり取りするなら、LHA 形式が

確実です。WindowsからMacへ送る場 合は、相手がStufflt Deluxeを持っている

ならWinZipでzip形式 にしてもだいじょうぶで す。MacからWindows へ送る場合はSIT形式 も使えます。Windows 側では、Stufflt

StuffItExpander for Windows **Windows**用 LHA.EXE WinZip ツール LHA形式(拡張子.LZH) ZIP形式(拡張子.ZIP) Stufflt(拡張子.SIT) i **Macintosh**用 StuffltDelux MacLHA DropStuff ツール WindowsとMacintoshの間で ファイルをやり取りするには、

どんな圧縮ツールを使えばいいですか。

Expander for Windows で展開します。 さて、MacintoshからWindows に送る 場合は、少し注意するべきことがあります。

#### MacLHAで圧縮 するとき

E縮ファイルの作成画面で、Mac Binaryのチェックマークをはずしておきま す。チェックしたままだとMac特有の形式 になり、Windowsでは展開できません。

#### Stufflt Expander for Windows で展開するとき

OptionsのCross Platformで、Save Macintosh files in MacBinary formatで Neverのチェックマークを付けておきまし ょう。ただ、編集部で試したところ、デス クトップには展開できませんでした。また フォルダー情報も変わってしまいました。 拡張子を 付ける

展開はできても、Macintoshから送ら れてきたファイルがWindows側で読み込 めなかったり、ファルイの形式がわからな かったりすることがあります。これは、マ ックで圧縮する前の元のファイル名に拡張 子が付いていないせいです。たとえば、 Word用のデータは.doc、JPEG画像は .jpgというように、Windowsではアプリ ケーションでデータを読み込むときにはこ の拡張子が必要になります。Windowsで 受け取ったものに拡張子がなければ、自分 で付けてみましょう。アイコンが変わって、 しかるべきビューアーが起動するはずです。

> メールソフトで受け取ったデータを ファイルに保存する際に、拡張子を きちんと付けているか、また、フォーマッ トがまちがっていないかをもう一度確認し てください。

この文字があるとこのフォーマット begin64 uuencode (This file must be converted BinHex4.0) BinHex contest-Transfer Encoding: Base64 MIME (base64) ファイル名の付け方 uuencodeの場合。××.uue または××.uu BinHexの場合××.hqx MIME (base64)は何でもいい。

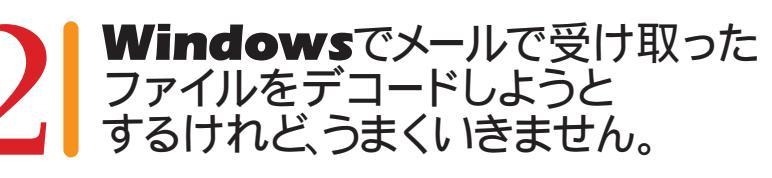

Wincode 入手先URL ftp://ftp.so-net.or.jp/pub/win/ util/convert/wincode/wc273r16.zip

| Dump Files                         | Error Checking    | OK                |
|------------------------------------|-------------------|-------------------|
| Bun Decoded                        | Sort by Extension | Cancel            |
| Extension(s)                       | Code Type: Auto   | • Defaults        |
| Temp Directory<br>c:\wincode\temp\ | 7                 | Help              |
| Decoded File Direct                | ary               | Decoded File Name |
| C User select on D                 | ecode             | € Wincode select  |
| @ Set: c:\wincod                   | e\decode\ ?       | OUser select      |

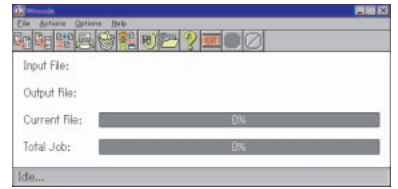

保存したファイルはWinZipやStufflt Expanderといった展開ツールに読ませる ことになりますが、保存するときに余計な 行が入っていても、ある程度はだいじょう ぶなはずです。しかし、分割されて受け取 った場合にデータをうまくつないでいなか ったりすると、エラーが出ることもありえ ます。また、uuencodeは目に見えないさ まざまな形式が流通していますので、デコ ードソフトを変えてみてもいいでしょう。 Windowsなら、今回紹介したツールのほ かに、Wincodeというエンコード/デコ ード専用ツールもあります。これは、多様 な形式のあるuuencodeも高い確率で復 元してくれます。

282 INTERNET magazine 1997/4

ポイントを、まとめてチェック

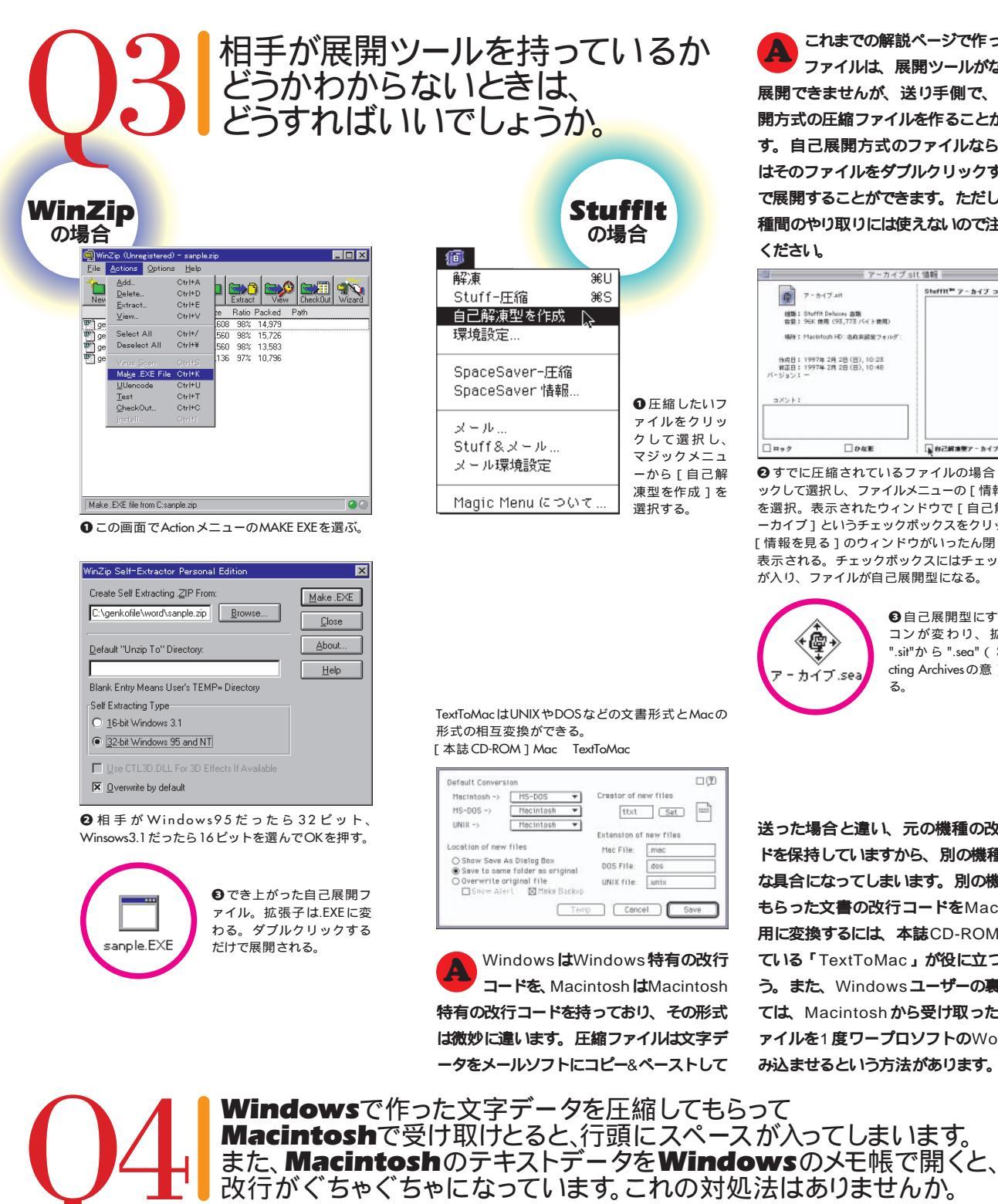

インターネットマガジン/株式会社インプレスR&D

©1994-2007 Impress R&D

これまでの解説ページで作った圧縮 ファイルは、展開ツールがなければ 展開できませんが、送り手側で、自己展 開方式の圧縮ファイルを作ることができま す。自己展開方式のファイルなら、相手 はそのファイルをダブルクリックするだけ で展開することができます。ただし、異機 種間のやり取りには使えないので注意して

| - 1- 17 all                                                       | Stuffit <sup>34</sup> アーカイブ コメント: |
|-------------------------------------------------------------------|-----------------------------------|
| (20): Staffit Deluces 20)                                         |                                   |
| 場所: Macintosh HD: 名称実設定フォルダ:                                      |                                   |
| 19月日: 1997年2月2日(日), 10:28<br>第正日: 1997年2月2日(日), 10:46<br>(-ジョン! - |                                   |
| aXSF:                                                             |                                   |
|                                                                   |                                   |

すでに圧縮されているファイルの場合は、クリ ックして選択し、ファイルメニューの[情報を見る] を選択。表示されたウィンドウで [自己解凍型ア ーカイブ]というチェックボックスをクリックする。 「情報を見る」のウィンドウがいったん閉じ、再び 表示される。チェックボックスにはチェックマーク が入り、ファイルが自己展開型になる。

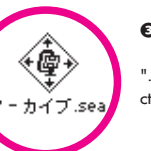

€自己展開型にするとアイ コンが変わり、拡張子も ".sit"から".seq" (Self Extra cting Archivesの意)に変わ

送った場合と違い、元の機種の改行コー ドを保持していますから、別の機種では妙 な具合になってしまいます。別の機種から もらった文書の改行コードをMacintosh 用に変換するには、本誌CD-ROM に入っ ている「TextToMac」が役に立つでしょ う。また、Windows ユーザーの裏技とし ては、Macintosh から受け取った文書フ ァイルを1度ワープロソフトのWord に読 み込ませるという方法があります。

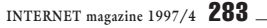

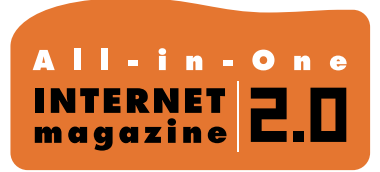

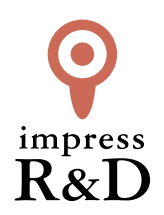

### [インターネットマガジン バックナンバーアーカイブ] ご利用上の注意

この PDF ファイルは、株式会社インプレス R&D (株式会社インプレスから分割)が 1994 年~2006 年まで 発行した月刊誌『インターネットマガジン』の誌面を PDF 化し、「インターネットマガジン バックナンバー アーカイブ」として以下のウェブサイト「All-in-One INTERNET magazine 2.0」で公開しているものです。

#### http://i.impressRD.jp/bn

このファイルをご利用いただくにあたり、下記の注意事項を必ずお読みください。

- ●記載されている内容(技術解説、URL、団体・企業名、商品名、価格、プレゼント募集、アンケートなど)は発行当時のものです。
- 収録されている内容は著作権法上の保護を受けています。著作権はそれぞれの記事の著作者(執筆者、写真の撮影者、イラストの作成者、編集部など)が保持しています。
- 著作者から許諾が得られなかった著作物は収録されていない場合があります。
- ●このファイルやその内容を改変したり、商用を目的として再利用することはできません。あくまで個人や企業の 非商用利用での閲覧、複製、送信に限られます。
- 収録されている内容を何らかの媒体に引用としてご利用する際は、出典として媒体名および月号、該当ページ 番号、発行元(株式会社インプレス R&D)、コピーライトなどの情報をご明記ください。
- オリジナルの雑誌の発行時点では、株式会社インプレス R&D(当時は株式会社インプレス)と著作権者は内容 が正確なものであるように最大限に努めましたが、すべての情報が完全に正確であることは保証できません。このファイルの内容に起因する直接的および間接的な損害に対して、一切の責任を負いません。お客様個人の 責任においてご利用ください。

このファイルに関するお問い合わせ先 株式会社 All-in-One INTERNET magazine 編集部

#### im-info@impress.co.jp

Copyright © 1994-2007 Impress R&D, an Impress Group company. All rights reserved.